# **Tracking Crustal Thickness Changes**

Authors: Samantha Ross<sup>1</sup>

<sup>1</sup>EarthByte Research Group, School of Geosciences, The University of Sydney, Australia

#### Tracking Crustal Thickness Changes

Aim Included files Background Exercise 1 – Visualising crustal thickness changes in the North Atlantic Exercise 2 – Generate Velocity Points Exercise 3 – Export scalar coverage to files Exercise 4 – Visualising crustal thickness changes in the Arctic References

#### Aim

This tutorial is designed to introduce the user to the functionalities that allow changes in crustal thickness to be visualised in deforming areas.

### **Included files**

<u>Click here</u> to download the data bundle for this tutorial.

The tutorial dataset (8.4-Crustal\_Thickness.zip) includes the following files:

Ex1-3 Project file: Crustal\_Thickness1-3.gproj - includes the following:

Rotation file: Global\_EarthByte+230-0Ma\_GK07\_AREPS.rot

Coastline file: Matthews\_etal\_GPC\_inrev\_Coastlines\_Polyline.gpmlz

North Atlantic Deforming Network files:

Deforming Network Features: NATL\_Deforming\_EarthByte.gpml

Continent Ocean Boundaries: NATL\_BreakUP-COBs\_Deforming\_EarthByte.gpml

Age Segments: NATL\_Age\_Segments\_extinctDef\_EarthByte.gpml

Deforming Mesh: NATL\_PhaseI\_DeformationMesh\_EarthByte.gpml

### Background

Deforming networks are useful for modelling plates that do not remain rigid. Crustal thickness does not remain constant during this deformation, and it can be useful to track and visualise in different ways how the crust changes thickness through time.

There are two different ways to visualise crustal thickness in GPlates 2.0. The first is relative change, where we select the Scalar Type as 'gpml:CrustalThinningFactor'. The crust at this time is given a value of 1 and the crust at subsequent times is given a value that represents the proportion of change with respect to this time (eg set 120 Ma) i.e. crust with a value of 1.5 has thickened in comparison to the initial thickness while crust with a value of 0.5 is thinner than the original crust. Hence the time that you originally reconstruct to in order to generate the points is <u>very important</u> for the relative crustal thickness calculations. It doesn't matter where you reconstruct to, as long as you know what time you are reconstructing to and keep this in mind.

The second way to visualise crustal thickness is by selecting Scalar Type 'gpml:CrustalThickness'. This allows you to specify the actual thickness of the crust when you generate the points. The default is 40 km however you can set it to whatever is most accurate for your region. As you visualise crustal thickness through time, rather than seeing the relative changes in thickness, you will be able to see the absolute changes to crustal thickness. It is also important to remember at what time you generate the points, as this will be the time that the crust is assigned a thickness of 40km.

#### **Exercise 1 – Visualising crustal thickness changes in the North Atlantic**

This exercise is designed to introduce you to how GPlates represents and tracks changes to crustal thickness in a forward modelling sense, whereby relative changes to crustal thickness are calculated with respect to a time in the past.

1. Open GPlates and load in the project file 'Crustal\_Thickness.gproj' by either dragging and dropping it onto the globe, or File > Open Project...

2. Rotate the globe such that the North Atlantic is in view at 120 Ma (Figure 1).

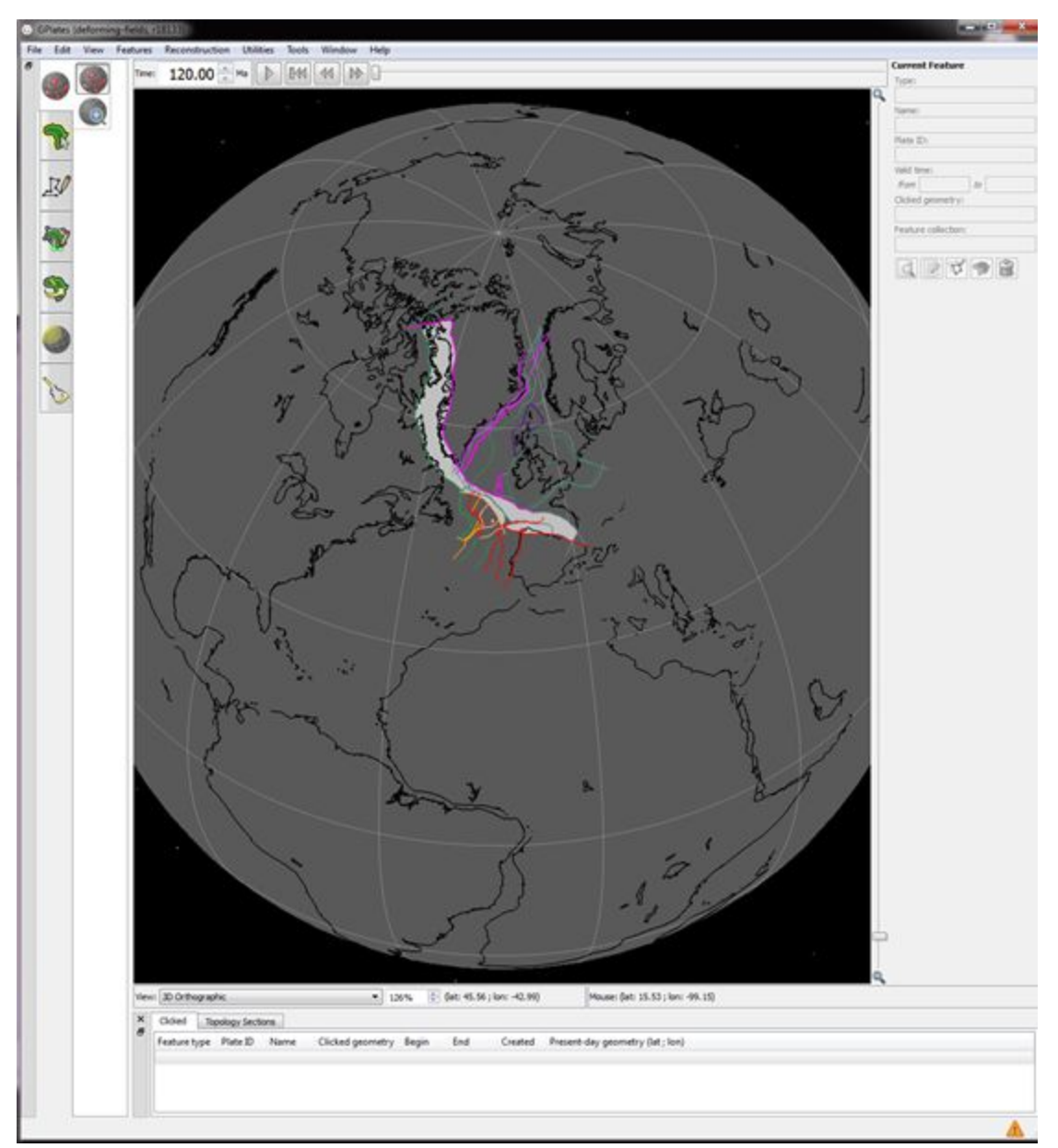

Figure 1: Screenshot of globe focused on North Atlantic at 120 Ma

Notice that there is a polygon that is shaded silver. This is a deforming network of the North Atlantic and we will use it to visualise changes to crustal thickness through time.

2. Ensure that the reconstruction time is set to **120** Ma. This is the time we want to calculate relative changes in crustal thickness with respect to and your results will look different if you don't begin at 120 Ma.

3. Using the select feature tool, select the deforming network region by clicking anywhere in the silver shaded area (the boundary of the region

should turn white once selected).

4. Go to Features > Generate Crustal Thickness Points

A new dialog should open where we will specify the parameters for calculating crustal thickness (Figure 2). The parameters are specific to each deforming region.

| Thinning fa                              | ctor: 1.000                                | *<br>*        |          |                |      |
|------------------------------------------|--------------------------------------------|---------------|----------|----------------|------|
| Uniform Poi<br>Density lev<br>Random off | nt Distribution<br>el: 6 🔶<br>fset: 0.00 🌩 | Spacing:<br>% | 0.625    | degree         | es 😧 |
| Common Fe                                | eature Properties                          |               |          |                |      |
| Plate ID:                                | 0                                          |               |          |                | *    |
| Begin (tim                               | e of appearance                            | :): 0.00      | 🗧 Ma 🔽 I | Distant Past   | 0    |
| End (time o                              | of <mark>disappearance</mark>              | :): 0.00      | 🚔 Ma 🔳 I | Distant Future |      |
| Name: Ro                                 | ockall_DFM                                 |               |          |                |      |
|                                          |                                            |               |          |                |      |
|                                          |                                            |               |          |                |      |

Figure 2: Generate Crustal Thickness Points Dialog (Step 5)

Now we will generate the points inside the deforming region that will be used to represent relative changes in crustal thickness (select scalar type 'gpml:CrustalThinningFactor').

5. Specify the following parameters (Figure 3):

- Density level = 6 (default - specifies point density in the deforming

region. See note at end of this exercise for more information)

- Random offset = 0 % (default)
- Plate ID = 0 (default)
- Begin time = 120 Ma (this is the time we have reconstructed back to, to generate the points)
- End time = 62 Ma (default)
- Name = North\_Atlantic\_Crustal\_Thickness (or whatever you'd like to call it)

| niform Point Dist | ribution          |               |                  |
|-------------------|-------------------|---------------|------------------|
| ensity level: 6   | Space             | ing: 0.625    | degrees 👩        |
| ommon Feature     | Properties        |               |                  |
| Plate ID: 0       |                   |               | *                |
| Begin (time of a  | ppearance): 120   | 0.00 🚔 Ma 🔳 🛙 | Distant Past 🛛 🕢 |
| ind (time of disa | ppearance): 62.   | 00 🚔 Ma 🔲 🛙   | listant Future   |
| North_A           | tlantic_Crustal_T | nickness      |                  |
|                   |                   |               |                  |

**Figure 3:** Generate Crustal Thickness Points window with specified parameters for North Atlantic

6. Go Next > Create a new feature collection > Create

You should now notice that there are green points within our deforming network region (Figure 4). These are the points that will represent crustal thickness and are confined to within the deforming region.

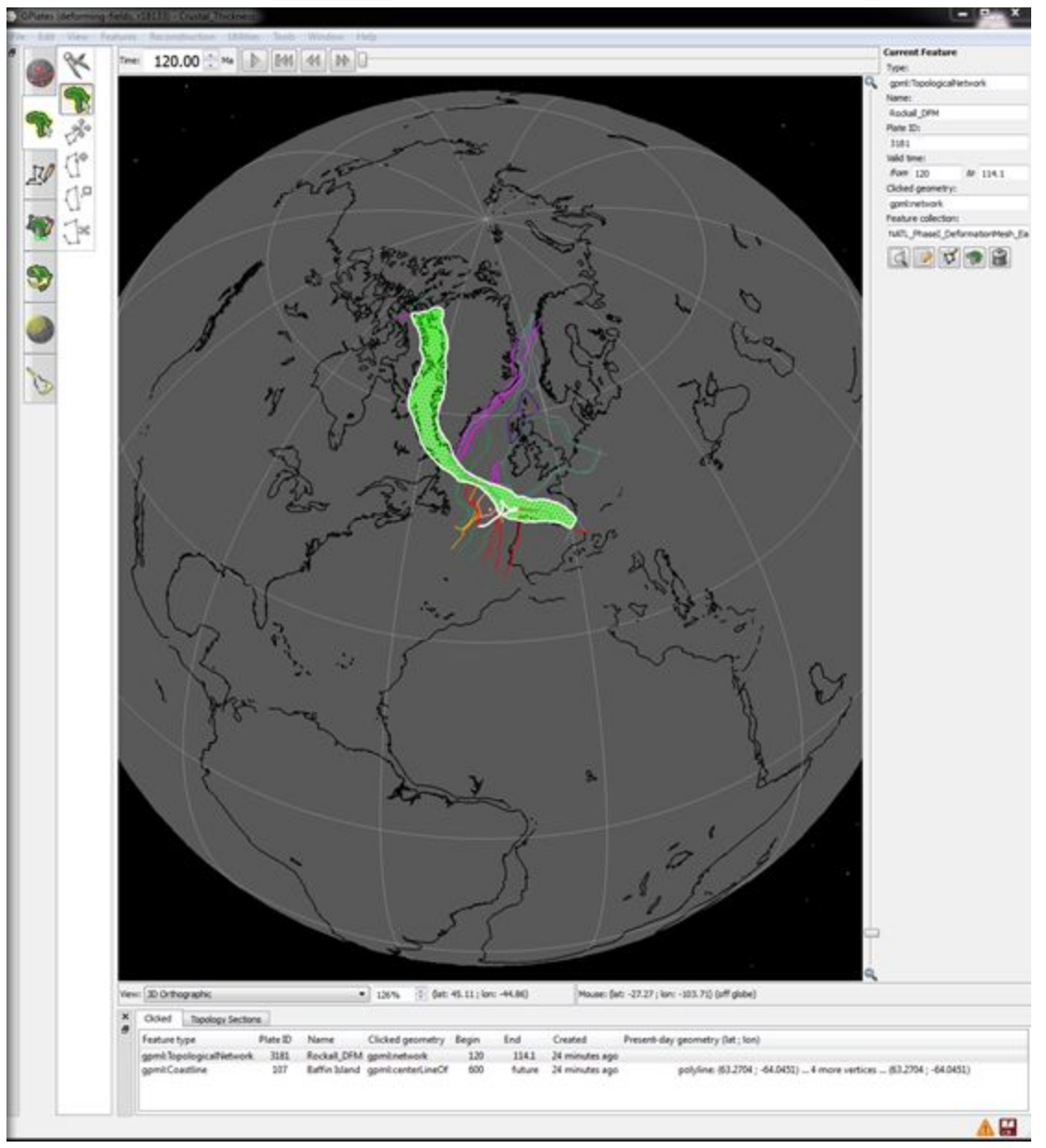

Figure 4: Newly generated crustal thickness points within the deforming region

7. Open the Layer Window (Window > Show Layers...)

You should notice that two new layers have been produced - a green one (reconstructed geometries) and a dark grey one (reconstructed scalar coverages).

8. Expand the options for the green reconstructed geometries layer (Figure 5).

| Ad   | ld new layer               | <u>ب</u>                |
|------|----------------------------|-------------------------|
| V    | Global_EarthByte_230-0Ma   | GK07_AREPS              |
|      | Reconstruction Tree        |                         |
| 246  | -<br>Laver 8               |                         |
|      | Reconstructed Scalar Cover | ages                    |
|      |                            | .ges                    |
| 3    | Layer 7                    |                         |
|      | Reconstructed Geometries   |                         |
| •    | Inputs                     |                         |
|      | Reconstructable features:  |                         |
|      | New Feature Collection     |                         |
|      | Add new connection         |                         |
|      | Reconstruction tree:       |                         |
|      | Add new connection         |                         |
|      | Topology surfaces:         |                         |
|      | Add new connection         |                         |
| •    | Reconstruction options     |                         |
|      | Reconstruct using topolog  | ies:                    |
|      | (a) No.                    | ,                       |
|      |                            |                         |
|      | () Yes                     | Set parameters          |
|      | Set VGP visibility         |                         |
|      | Set Draw style             |                         |
|      | Fill polygons              | Fill polyline           |
|      | Fill opacity: 1.00 🚔       | Fill intensity: 1.00    |
| •    | Manage layer               |                         |
| 245  | NATI Deforming FarthBy     | e                       |
| -    | Reconstructed Geometries   |                         |
| <br> |                            |                         |
| 0    | NAIL_BreakUP-COBs_Defe     | orming_EarthByte        |
|      | Reconstructed Geometries   |                         |
| 3    | NATL_Age_Segments_extin    | nctDef_EarthByte        |
|      | Reconstructed Geometries   |                         |
| 3    | Matthews_etal_GPC_inrev    | Coastlines_Polyline     |
| 0023 | Reconstructed Geometries   | anned anna Chail Charry |
|      |                            |                         |
| 3    | NATL PhaseI Deformation    | Mesh EarthByte          |

Figure 5: Layer options for our crustal thickness points

9. Under Inputs > Topology Surfaces, add a new connection to the North Atlantic deforming network (Figure 6).

| Add new layer                                                    | & Q                    |
|------------------------------------------------------------------|------------------------|
| Global_EarthByte_230-0M                                          | Ma_GK07_AREPS          |
| W Layer 8<br>Reconstructed Scalar Cove                           | erages                 |
| W Layer 7<br>Reconstructed Geometries                            |                        |
| ▼ Inputs                                                         |                        |
| Reconstructable features:<br>New Feature Collection              | -                      |
| Add new connection<br>Reconstruction tree:                       |                        |
| Topology surfaces:<br>NATL_PhaseI_Deformat<br>Add new connection | ionMesh_EarthByte =    |
| <ul> <li>Reconstruction options</li> </ul>                       |                        |
| Reconstruct using topolo<br>No<br>Yes                            | ogies:                 |
| Set VGP visibility                                               |                        |
| Set Draw style                                                   |                        |
| Fill polygons                                                    | Fill polylines         |
| Fill opacity: 1.00 🌻                                             | Fill intensity: 1.00 🜩 |
| Manage laver                                                     |                        |

**Figure 6:** Layer options for our crustal thickness points showing the connection to the topology surface

Note: Although we connect a deforming network in this tutorial, rigid topologies (pink layers) can also be used.

10. Under Reconstruction Options, select 'Yes' for Reconstruct using topologies. This will bring up a new window where we set Topology Reconstruction Parameters as follows:

- Youngest Age = 62 Ma (default)
- Oldest Age = 120 Ma
- Time Increment = 1 Ma (default)

Leave all other options as default (Figure 7) then click OK.

Note: If you do not select 'Yes', the crustal thickness will be calculated in relation to whatever topologies are loaded in GPlates. In this tutorial, there is only one layer of topologies loaded in, so it will reconstruct based on this by default. If, in other models, there are multiple topology layers loaded, this step becomes very important.

| Choose time spa  | in:                           |          |        |    |
|------------------|-------------------------------|----------|--------|----|
| Youngest Age     | 62                            | *<br>*   | Ma     |    |
| Oldest Age       | 120                           | A<br>V   | Ма     |    |
| Time Increment   | 1                             | *<br>*   | Ма     |    |
| Reconstruction b | y topologies <i>inside</i> ti | me span  |        |    |
| Reconstruction b | y plate ID <i>outside</i> tin | ne span. |        |    |
| Start reconstr   | uction at time of appe        | earance  |        | 0  |
| Detect individu  | ual point lifetimes           |          |        |    |
| Threshold velo   | ocity delta: 0                | .70      | cms/yr |    |
| Threshold dist   | ance to boundary: 1           | 0        | kms/my |    |
| Tessellate lines | 5:                            |          |        |    |
| Point spacing:   | 0.50 🖨 degrees                |          |        |    |
| Deformed Netwo   | ork Interpolation             |          |        |    |
| Natural neigl    | nbour 🔘 Barycenti             | ic       |        | 0  |
| Show reconstr    | ucted feature geome           | tries    |        |    |
| = -              |                               |          |        |    |
|                  | control lighting              |          |        | 67 |

Figure 7: Set Topology Reconstruction Parameters

11. Expand the options under the dark grey layer and change the Palette Range to between 1.5 and 0.5, since we are looking at relative changes in crustal thickness and the original value is set as 1 (Figure 8).

Note: the palette range can be changed to any range you'd like however it is recommended that 1 is in the middle since it represents the original crustal thickness at 120 Ma and the colours diverge appropriately.

| C Layers                                                                                                    |                                |
|----------------------------------------------------------------------------------------------------|--------------------------------|
| <ul> <li>Add new layer</li> <li>Global_EarthByte_2:<br/>Reconstruction Tree</li> <li>Layer 8<br/>Reconstructed Scalar</li> </ul> | 30-0Ma_GK07_AREPS              |
| ▼ Inputs                                                                                                    |                                |
| Reconstructed cover<br>Layer 7<br>Add new connecti                                                                               | age domains:                   |
| Scalar Coverage opt<br>Scalar Type: gpml:C<br>Scalar Colour Map                                                                  | tions<br>CrustalThinningFactor |
| Palette: Default Pa                                                                                                    | lette Open 🥎                   |
| -1.6<br>-1.5<br>-1.4<br>-1.3<br>-1.2<br>-1.1<br>-1<br>-0.9<br>-0.8<br>-0.7<br>-0.6<br>-0.5<br>-0.4                               | Palette Range                  |
| Manage layer     Manage layer     Keconstructed Geom                                                                             | netries                        |

Figure 8: Changing the colour palette range (Step 12)

With the default colour palette, crust that is thicker than at 120 Ma will be yellow/red, while crust that is thinner will be blue.

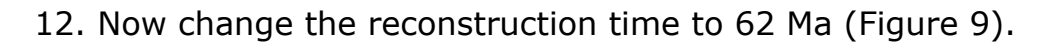

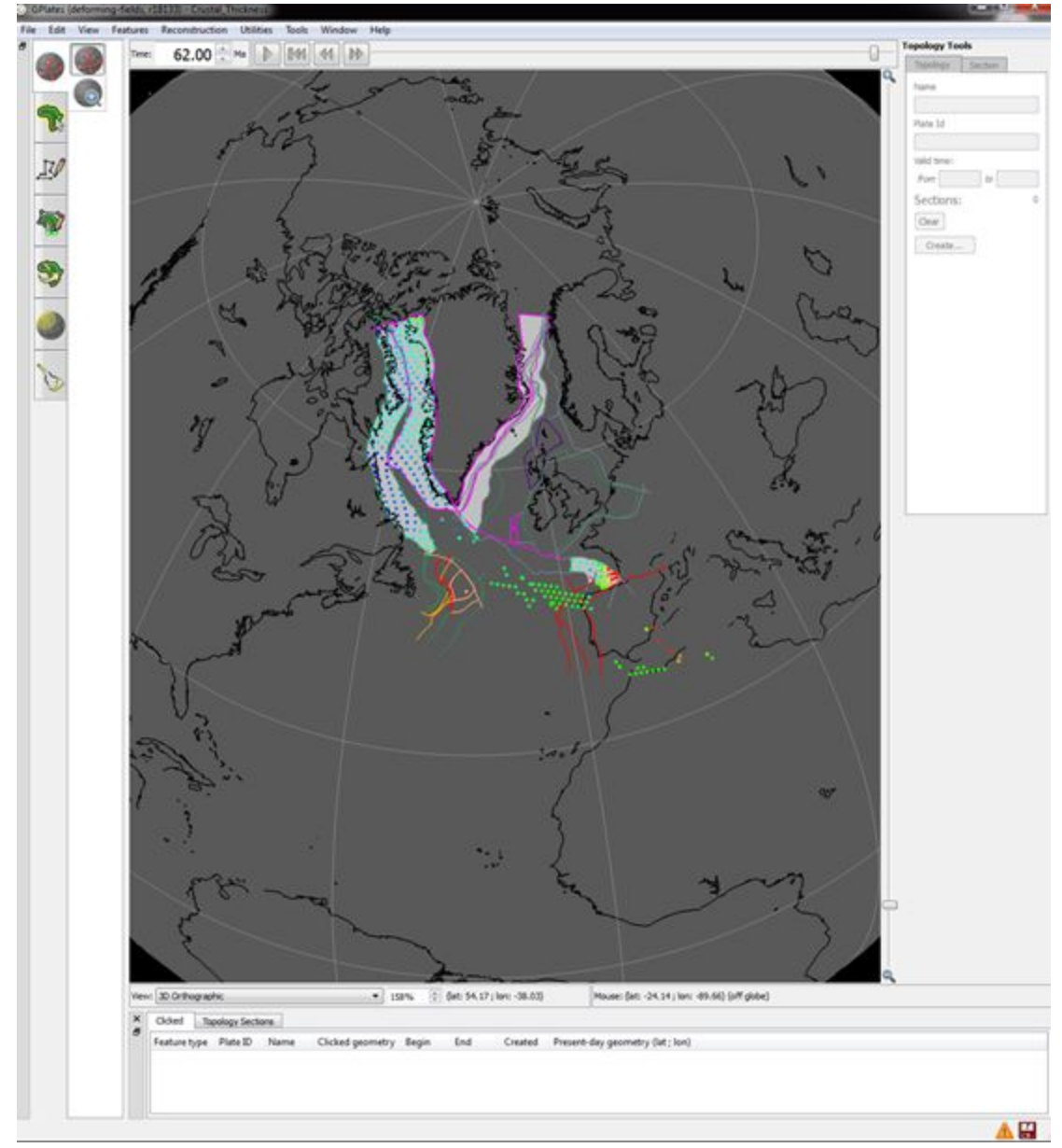

Figure 10: Crustal thickness of North Atlantic

Notice that the points are now all different colours. Based on our colour palette, points that are yellow/red denote a thicker crust than at 120 Ma, those that are blue denote a thinner crust than at 120 Ma, and those that are still green denote that the crustal thickness has not changed since 20

Ma.

13. Play the animation from 120 Ma - 62 Ma and see how the points move and denote changes in crustal thickness.

We can see that the deforming region illustrates rifting between North America and Greenland, the crust is thinned.

There are a range of other colour palette options to choose from if you don't like the red/green/blue default colour range.

14. Expand the Scalar Coverage options under the dark grey layer in the Layer window, and select 'Choose Built-in Palette...' (Figure 11).

| Add new layer                                                                                                    | *                     |
|----------------------------------------------------------------------------------------------------|-----------------------|
| Global_EarthByte_2<br>Reconstruction Tree                                                                                                    | 30-0Ma_GK07_AREPS     |
| <ul> <li>Inputs</li> </ul>                                                                                                    | Coverages             |
| Reconstructed cover<br>Layer 7<br>Add new connecti                                                                                                    | age domains:          |
| Scalar Type: gpml:0<br>Scalar Colour Map<br>Palette: Default Pale<br>Choose Built-in Pale<br>1.6<br>1.5<br>1.4<br>1.3<br>1.2<br>1.1<br>1<br>0.9<br>0.8<br>0.7<br>0.6<br>0.5 | CrustalThinningFactor |
| Manage layer                                                                                                    |                       |
| a Layer /                                                                                                    |                       |

Figure 11: Layer window showing 'Choose Built-in Palette...' option

A new window should open (Figure 12) where you can choose a range of different colour palettes, choose to invert the colour palette (tick 'Invert'), decide on the number of classes and choose to make the colours discrete levels (tick 'discrete').

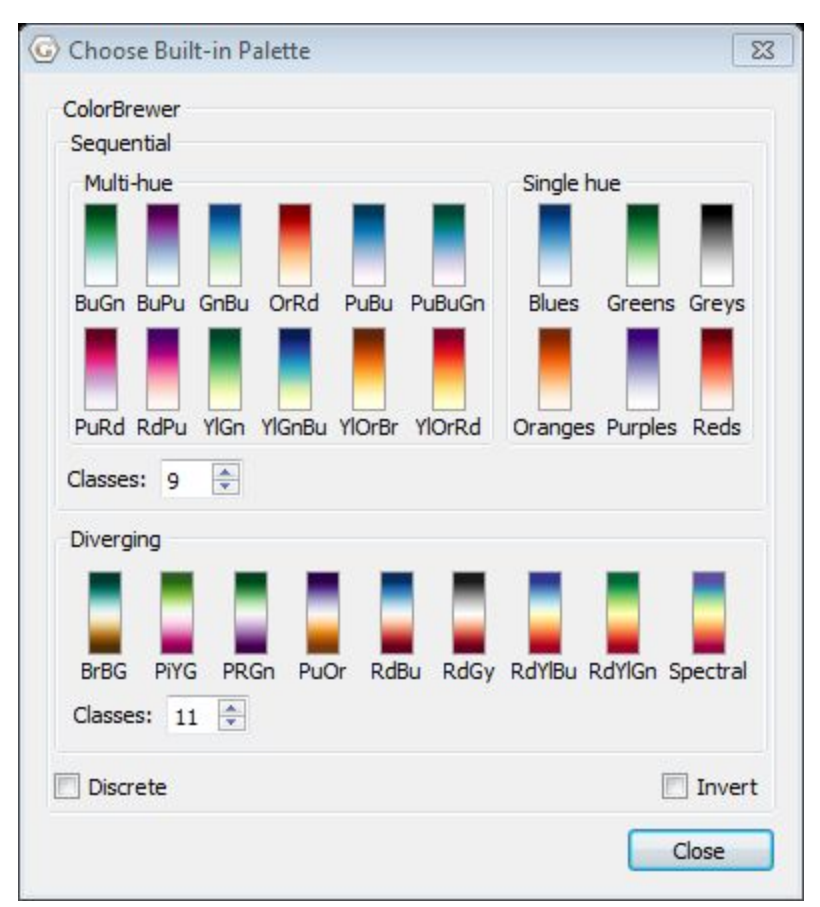

Figure 12: Window showing a range of colour palette options

15. Have a play around with the colours and when you are done with your modifications, click Close.

Don't forget to save your new feature collection with the crustal thickness points!

Note: When specifying the point density in Step 6, we used a value of 6 and got a rather sparse coverage. Using a point density of 8 gives us a more detailed coverage (Figure 13).

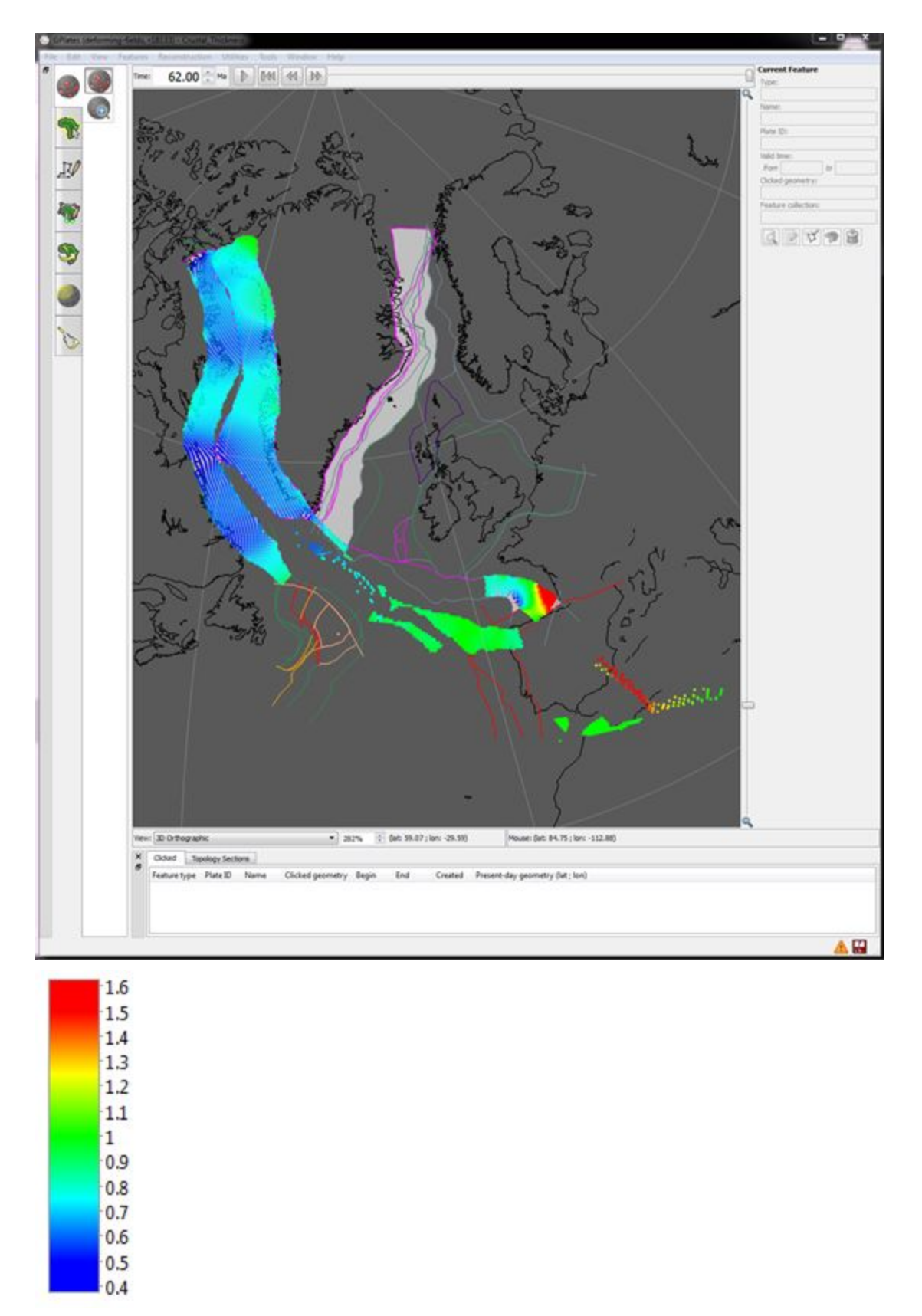

Figure 13: Crustal thickness of North Atlantic deforming region with point density of 8 with

default colour palette showing relative crustal thickness changes

Using a denser point coverage can also make the visualisation of relative crustal thickness change easier, especially if a discrete colour palette is used (Figure 14).

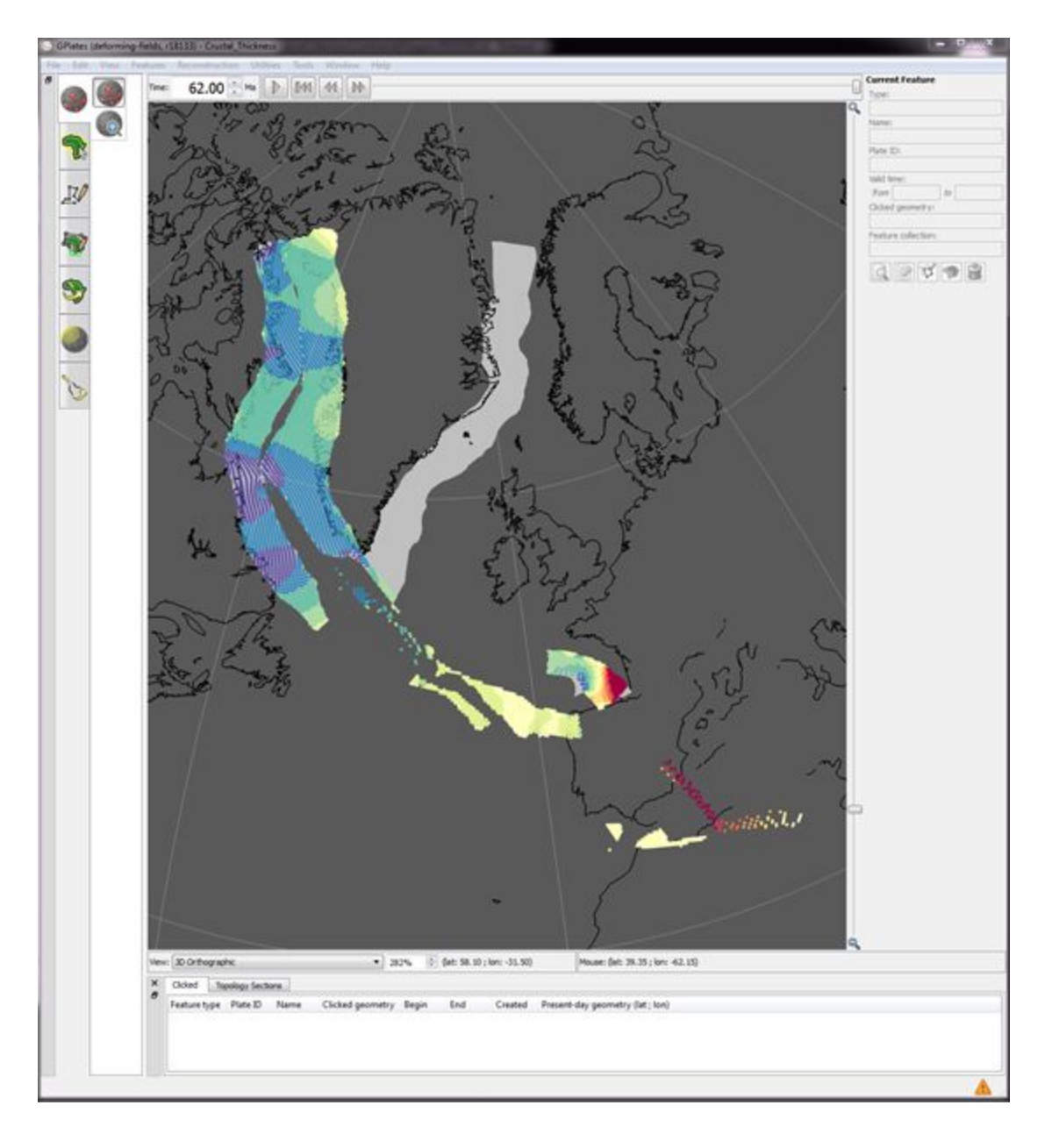

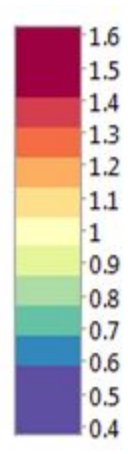

**Figure 14:** Crustal thickness of North Atlantic deforming region with point density of 8 and modified colour palette (Discrete, Inverted, Spectral)

## **Exercise 2 – Generate Velocity Points**

It is also possible to show the velocities of deformed geometries.

1. Ensure that the project file and the crustal thickness points from either Exercise 1 or 2 are loaded into GPlates (we will use the files from Exercise 1 in this exercise).

2. Change the reconstruction time to 120 Ma.

3. At the top of the Layers window, select 'Add new layer...' and select the light blue Calculated Velocity Fields layer type, then click OK.

4. Expand the options under the newly created layer and under Inputs > 'Velocity domains', add a new connection to the green (reconstructed geometries) layer that represents your crustal thickness points.

5. Under Velocity & Interpolation options, select Calculate velocities `of domain points'.

Your options should look something like Figure 15

| Ad | ld new layer 😻 😭                                                                                                    |
|----|----------------------------------------------------------------------------------------------------|
| Γ  | NATL_Age_Segments_extinctDef_EarthByte                                                                                                    |
|    | Reconstructed Geometries                                                                                                    |
| 1  | Matthews_etal_GPC_inrev_Coastlines_Polyline                                                                                                    |
|    | Reconstructed Geometries                                                                                                    |
| 1  | Layer 23                                                                                                    |
|    | Calculated Velocity Fields                                                                                                    |
| •  | Inputs                                                                                                    |
|    | Velocity domains (points/multi-points/polylines/polygo                                                                                                    |
|    | 120_6pointdensity =                                                                                                    |
|    | Add new connection                                                                                                    |
|    | Velocity surfaces (static/dynamic polygons/networks)                                                                                                    |
|    | Velocity surfaces (static/dynamic polygons/networks):<br>Add new connection                                                                                                    |
| •  | Velocity surfaces (static/dynamic polygons/networks):<br>Add new connection<br>Velocity & Interpolation options                                                                                                    |
| •  | Velocity surfaces (static/dynamic polygons/networks):<br>Add new connection<br>Velocity & Interpolation options<br>Calculate velocities of domain points                                                                                                    |
| •  | Velocity surfaces (static/dynamic polygons/networks):         Add new connection         Velocity & Interpolation options         Calculate velocities of domain points         Velocity time step (dt):         1.00 My                                                                                                    |
| •  | Velocity surfaces (static/dynamic polygons/networks):<br>Add new connection<br>Velocity & Interpolation options<br>Calculate velocities of domain points  Velocity time step (dt): 1.00 My  O(T+dt/2, T-dt/2)                                                                                                    |
| •  | Velocity surfaces (static/dynamic polygons/networks):<br>Add new connection<br>Velocity & Interpolation options<br>Calculate velocities of domain points<br>Velocity time step (dt): 1.00 My<br>O(T+dt, T)<br>(T, T-dt)<br>(T+dt/2, T-dt/2)<br>Arrow Scale Body: -1.301<br>Head: -1.523<br>O                                                                                   |
| •  | Velocity surfaces (static/dynamic polygons/networks):         Add new connection         Velocity & Interpolation options         Calculate velocities of domain points ▼         Velocity time step (dt):         1.00 My         ③ (T+dt, T)         ○ (T, T-dt)         ○ (T+dt/2, T-dt/2)         Arrow Scale Body:         Arrow spacing:         0.175                   |
| •  | Velocity surfaces (static/dynamic polygons/networks):         Add new connection         Velocity & Interpolation options         Calculate velocities of domain points ▼          Velocity time step (dt):       1.00 My          ② (T+dt, T) ③ (T, T-dt) ③ (T+dt/2, T-dt/2)         Arrow Scale Body:       -1.301          Arrow spacing:       0.175          Manage layer |
| ▼  | Velocity surfaces (static/dynamic polygons/networks):<br>Add new connection<br>Velocity & Interpolation options<br>Calculate velocities of domain points<br>Velocity time step (dt): 1.00 My<br>O(T+dt, T) O(T, T-dt) O(T+dt/2, T-dt/2)<br>Arrow Scale Body: -1.301 Head: -1.523 O<br>Arrow spacing: 0.175 O<br>Manage layer<br>NATL_PhaseL_DeformationMesh_EarthByte          |

Figure 15: Layer window showing options of the new Calculated Velocity Fields layer

6. Play the animation from 120-62 Ma and see the arrows that appear, describing the motion of the deforming network (Figure 16).

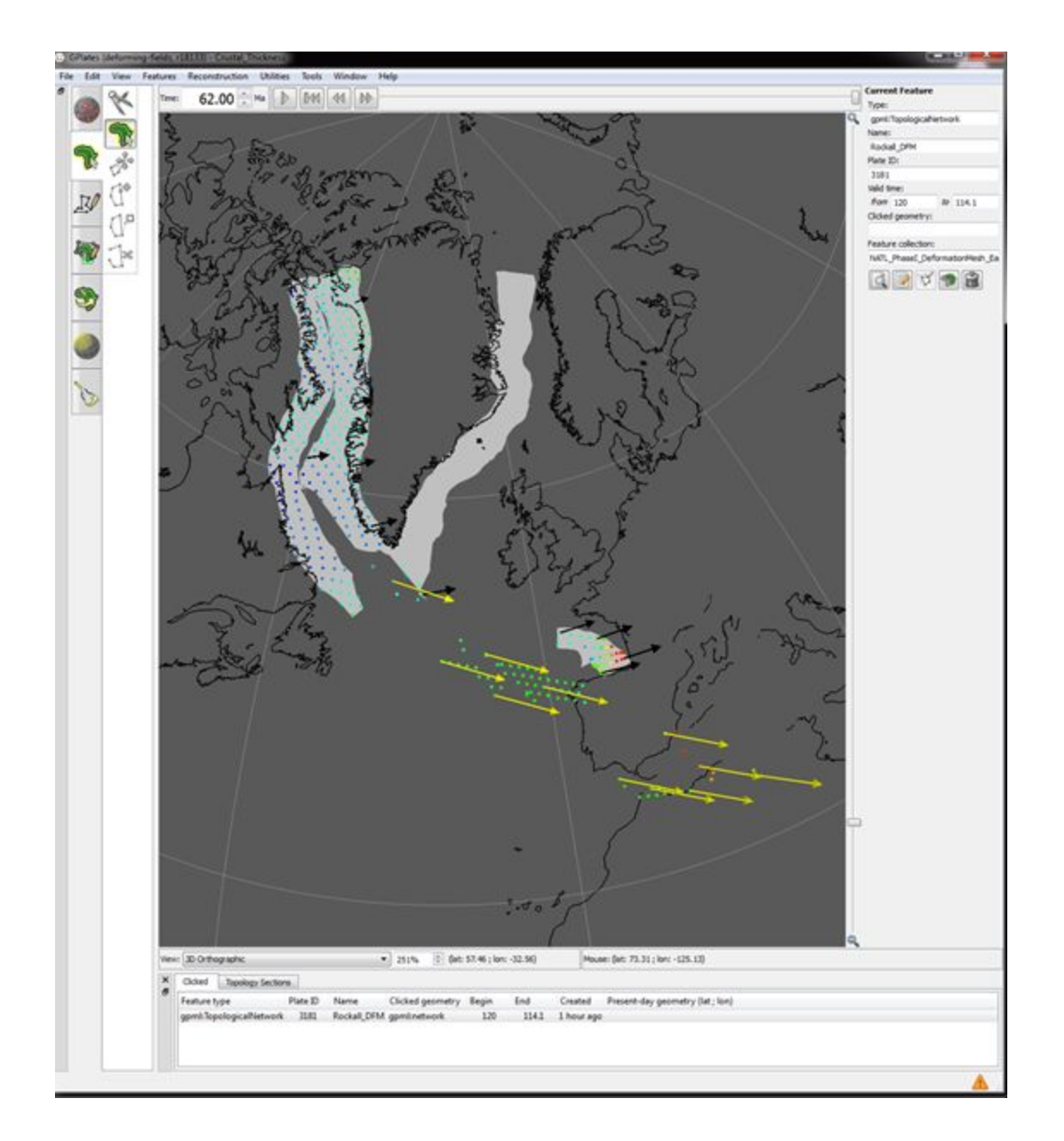

**Figure 16:** Deforming network and crustal thickness points at 62 Ma showing scalar velocities.

#### **Exercise 3 – Export scalar coverage to files**

After following the steps in Exercise 1 to generate scalar coverage points to show crustal thickness through time, we can then export these to files, which can be used at a later time.

1. Make sure that you have the appropriate files loaded into GPlates (dark grey Reconstructed Scalar Coverage layer).

- 2. Reconstruction > Export > + Add Export
- 3. Select (Figure 17):
  - A data type to export ('Scalar Coverages')
  - An output file format ('GMT' in this example)
  - Configure Export Options:
    - File Options (Export to a single file)
    - Domain Point Format Options (Longitude/Latitude GMT Default)
    - Include Options (Include dilatation strain rate)
  - Specify Output Filenames (you can change this or leave it as the default)

| <ol> <li>Choose Data Type to Export</li> </ol>                                                                                                    | 3. Configure Export Options                                                                                                    |
|----------------------------------------------------------------------------------------------------|----------------------------------------------------------------------------------------------------|
| Reconstructed Geometries<br>Projected Geometries (and Rasters)<br>Image (screenshot)<br>Colour Raster<br>Numerical Raster<br>Scalar Coverages<br>Deformation<br>Velocities<br>Resolved Topologies (General)<br>Resolved Topologies (CitcomS specific)<br>Resolved Topologies (CitcomS specific)<br>Relative Stage Rotation<br>Equivalent Total Rotation<br>Equivalent Total Rotation<br>Equivalent Stage Rotation<br>Equivalent Stage Rotatio | File Options             Export to a single file          Export to multiple files (one per input file/keyer)          Domain Point Format Options           Longitude / Longitude (GMT default)          Lattitude / Longitude         Include Options         Include dilatation rate         Include (accumulated) dilatation         Export Description         Scalar values will be exported as:          Iongitude latitude dilatation_rate scalar |
|                                                                                                    | 4. Specify Output Filenames     Template: scalar_coverage_140.2Ma     A filename template uses printf-like format strings to specify where the changing per-frame     values should appear in the filename.     Sin frame number, in the range [], N]                                                                                                    |
| Export reconstructed scalar coverages (geometries with per point scalar values).                                                                                                    | %u         frame index, in the range [0, (N-1)]           %f         reconstruction time of frame           %id         reconstruction time of frame (rounded to integer)           %A         anchor plate id           %R         default reconstruction tree layer name           %D         date format "yyyy-MM-dd"           %T         time format "hh-mm-ss"                                                                                      |
| GMT (*.xy)                                                                                                    | The precision of %if and padding of %id may be customised using printf conversion specifiers (fr<br>example, "%0.2f" or "%02d"). %in and %u will be padded automatically to the width of the                                                                                                    |

Figure 17: Add Data to Export window for scalar coverage crustal thickness points

3. Click OK and then ensure that we are animating the entire period that the crustal thickness points exist for (120-62 Ma) by changing the times in the Export window (Figure 18).

|                                                                                                    |                                               | NG () D                         | opor congre ona       |         |                        |          |
|----------------------------------------------------------------------------------------------------|-----------------------------------------------|---------------------------------|-----------------------|---------|------------------------|----------|
| me Range                                                                                                    |                                               |                                 |                       |         |                        |          |
|                                                                                                    | An                                            | imate from:                     | 120.0000 Ma           | \$      | Use Main Window Time   |          |
|                                                                                                    |                                               | to                              | 62.0000 Ma            | \$      | Use Main Window Time   |          |
|                                                                                                    | with an in                                    | ncrement of                     | 1.0000 My             | \$      | per frame.             |          |
|                                                                                                    | Reve                                          | arse the Anin                   | nation by swap        | ping th | e start and end times. |          |
| vport Data                                                                                                  |                                               |                                 |                       |         |                        |          |
| t each time step, G                                                                                         | Plates will cre                               | ate the follo                   | wing files:           |         |                        |          |
| Data                                                                                                    | Format                                        |                                 |                       |         | Filename               |          |
| Scalar Coverages                                                                                            | GMT (*,xv)                                    | scalar cove                     | erage %0.2fMa         | xv      |                        |          |
|                                                                                                    |                                               |                                 |                       |         |                        |          |
|                                                                                                    |                                               |                                 |                       |         |                        |          |
| Add Export                                                                                                  | ) = Remove<br>D:\Sam\Tutoria                  | e ) [] Edit.<br>al Material\8.  |                       | 255     |                        |          |
| Add Export arget directory: imation Options Finish exactly or                                               | ) Remove<br>D:\Sam\Tutoria<br>1 end time.     | Edit.                           |                       | 255     |                        |          |
| Add Export arget directory: imation Options Finish exactly or xport Progress                                | )[ == Remove<br>D: \Sam \Tutoria<br>end time. | e Edit.<br>al Material\8.       | )<br>.4-scalar_thickn | 155     |                        |          |
| Add Export<br>arget directory:<br>nimation Options<br>Finish exactly or<br>xport Progress<br>eady to export | ) Remove<br>D:\Sam\Tutoria<br>n end time.     | e) []]e Edit.<br>al Material\8. |                       | 255     | Begin Export           | t Export |

Figure 18: Export window for scalar coverage crustal thickness points

4. Specify the directory where you would like to export these files to and then click 'Begin Export'

5. These files should now be in the target directory for later use

#### **Exercise 4 – Visualising crustal thickness changes in the Arctic**

We will use a method similar to that in Exercise 1 to visualise changes in crustal thickness in the Arctic Region, based on a reconstruction by Gion et al. (2017).

Download the files for this exercise from here

1. If you have the files still loaded in GPlates from previous exercises, close them, or go File > Clear Session

2. Load in all the downloaded files except the Readme by dragging and dropping them onto the globe, or File > Open Feature Collections.

3. Rotate the globe such that the deforming region is in view, and change the reconstruction time to 63 Ma (Figure 19).

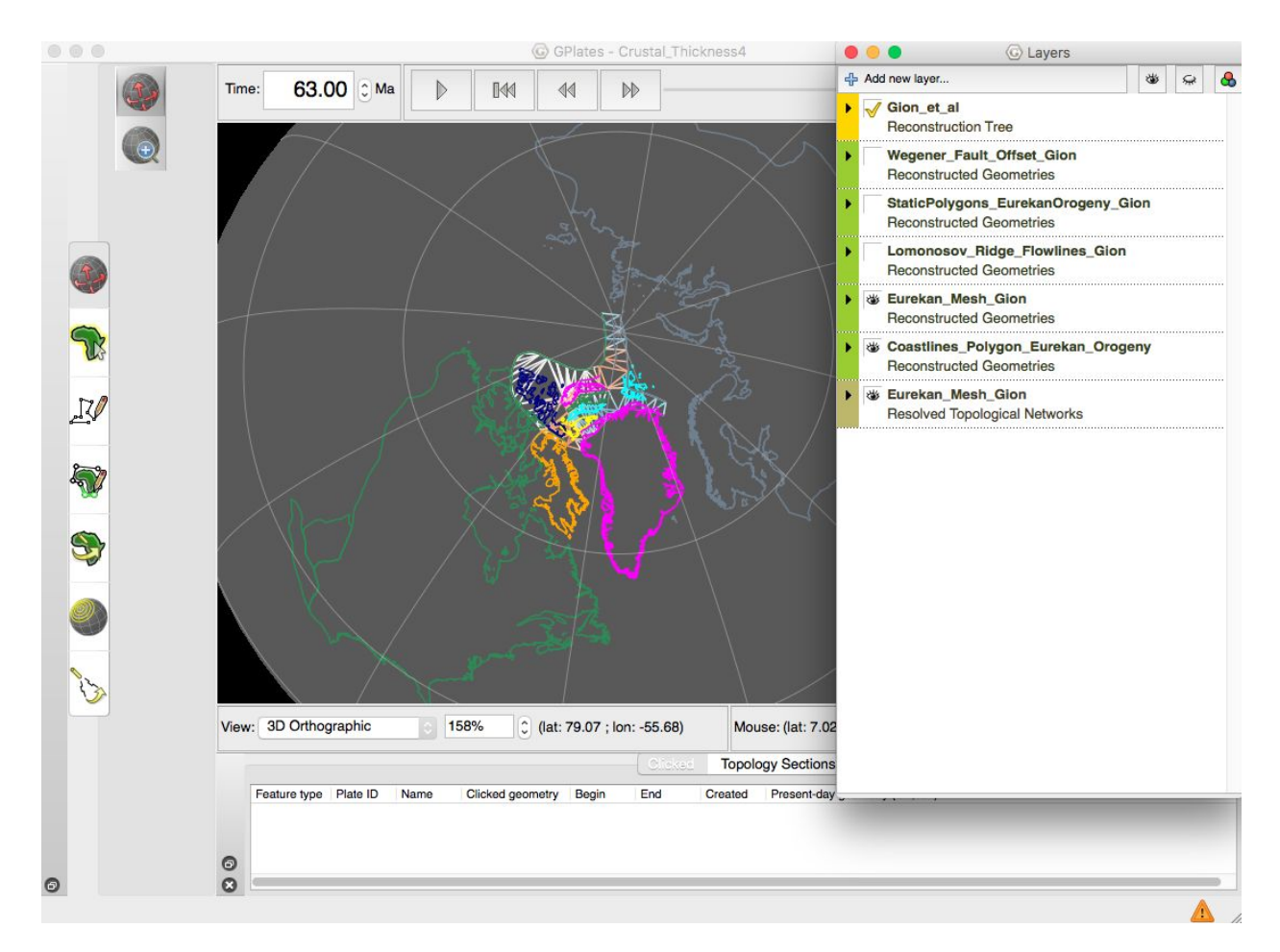

Figure 19: Deforming network in the Arctic Region

4. If your deforming network does not appear as a triangular network, expand the options beneath the gold Resolved Topological Networks layer and beneath Triangulation Colour Mode, select 'Dilatation Strain' (Figure 20).

5. Enable clamping may be ticked as this will constrain the strain rate away from extreme values and decrease computational time (Figure 20).

|   |     | •                                                                                              |                                                                                               | GL                       | ayers                             |            |                    |                                |   |
|---|-----|------------------------------------------------------------------------------------------------|-----------------------------------------------------------------------------------------------|--------------------------|-----------------------------------|------------|--------------------|--------------------------------|---|
| ÷ | Add | l new layer.<br>Topologic<br>Add ne                                                            | <br>cal sectio<br>ew conne                                                                    | ons:<br>ection           |                                   |            |                    | <del>,</del>                   | & |
|   | •   | Network                                                                                        | & Trian                                                                                       | gulati                   | on options                        |            |                    |                                |   |
|   |     | Strain R                                                                                       | ate Smoo                                                                                      | thing                    |                                   |            |                    |                                |   |
|   |     | O Natu<br>Bary                                                                                 | ural neigh<br>/centric                                                                        | bour                     | No smooth                         | ing        |                    | 2                              |   |
|   |     | Strain R                                                                                       | ate Clam                                                                                      | ping                     |                                   |            |                    |                                |   |
|   |     | 🔽 Ena                                                                                          | ble clamp                                                                                     | oing                     |                                   |            |                    |                                |   |
|   |     | Max to                                                                                         | al strain                                                                                     | rate:                    | 500.000000                        | <b>x</b> 1 | 0 <sup>-17</sup> s | 6 <sup>-1</sup>                |   |
|   |     | Show<br>Triangu                                                                                | triangulat<br>lation Col<br>tation stra                                                       | tion ve<br>our Mo<br>ain | locities<br>ode<br>) Use draw sty | rle        |                    | 2                              |   |
|   |     | Tota                                                                                           | l strain ra                                                                                   | te                       |                                   |            |                    |                                |   |
|   |     | Dilatatio                                                                                      | on Strain                                                                                     | Rate C                   | olour Mapping                     |            |                    |                                |   |
|   |     |                                                                                                |                                                                                               | Max:                     | 10000.0000                        |            | x 10               | <sup>-17</sup> S <sup>-1</sup> |   |
|   |     | - 2<br>- 4<br>- 2<br>- 2<br>- 4<br>- 4<br>- 4<br>- 4<br>- 4<br>- 4<br>- 4<br>- 4<br>- 4<br>- 4 | 3.2e-14<br>3.8e-15<br>4.5e-16<br>5.3e-17<br>0<br>-5.3e-17<br>-4.5e-16<br>-3.8e-15<br>-3.2e-14 | Min:                     | 1.0000                            |            | x 10               | -17 S-1                        |   |
|   |     | Palette:                                                                                       | Default                                                                                       | Palette                  | 9                                 |            |                    | \$                             |   |
|   |     | Set Draw<br>Triangu                                                                            | <mark>v style</mark><br>lation Dra                                                            | w Moc                    | le                                |            |                    |                                |   |
|   |     | Dou                                                                                            | ndon                                                                                          | Ma                       |                                   |            | -                  | 3                              |   |

Figure 20: Changing Triangulation Colour Mode of Topological Network and enabling clamping

5. Using the select feature tool, select the deforming network region by clicking anywhere in the triangulated area (the boundary of the region should turn white).

6. Go to Features > Generate Crustal Thickness Points (\*\*before you do this ensure your reconstruction time is 63 Ma).

A new dialog should open where we will specify the parameters for calculating crustal thickness. The parameters are specific to each deforming region.

- 7. Specify the following parameters (Figure 21):
  - Scalar Type = gpml:CrustalThinningFactor
  - Density level = 8
  - Plate ID = 0 (default)
  - Begin time = 63 Ma (this is the time we have reconstructed back to, to generate the points)
  - End time = Distant future
  - Name = Arctic\_Crustal\_Thickness (or whatever you'd like to call it)

| Generate Crustal Thickness Points                       |
|---------------------------------------------------------|
|                                                         |
| Iniital Crustal Thickness                               |
| Scalar Type: gpml:CrustalThinningFactor                 |
| Thinning factor: 1.000                                  |
| Uniform Point Distribution                              |
| Density level: 8 Spacing: 0.15625 degrees               |
| Random offset: 0.00 🗘 %                                 |
| Common Feature Properties                               |
| Plate ID: 0                                             |
|                                                         |
| Begin (time of appearance): 63.00 C Ma Distant Past     |
| End (time of disappearance): 0.00 🗘 Ma 🔽 Distant Future |
| Name: Arctic Crustal Thickness                          |
|                                                         |
|                                                         |
| Previous Next Create Cancel                             |
|                                                         |

Figure 21: Specifying crustal thickness parameters

8. Select Next > Create new feature collection > Create

You should now have lots of green points within the deforming network region (Figure 22). You should also note that there are two new layers that have been created - a green Reconstructed Geometries Layer and a dark grey Reconstructed Scalar Coverages Layer (Figure 22).

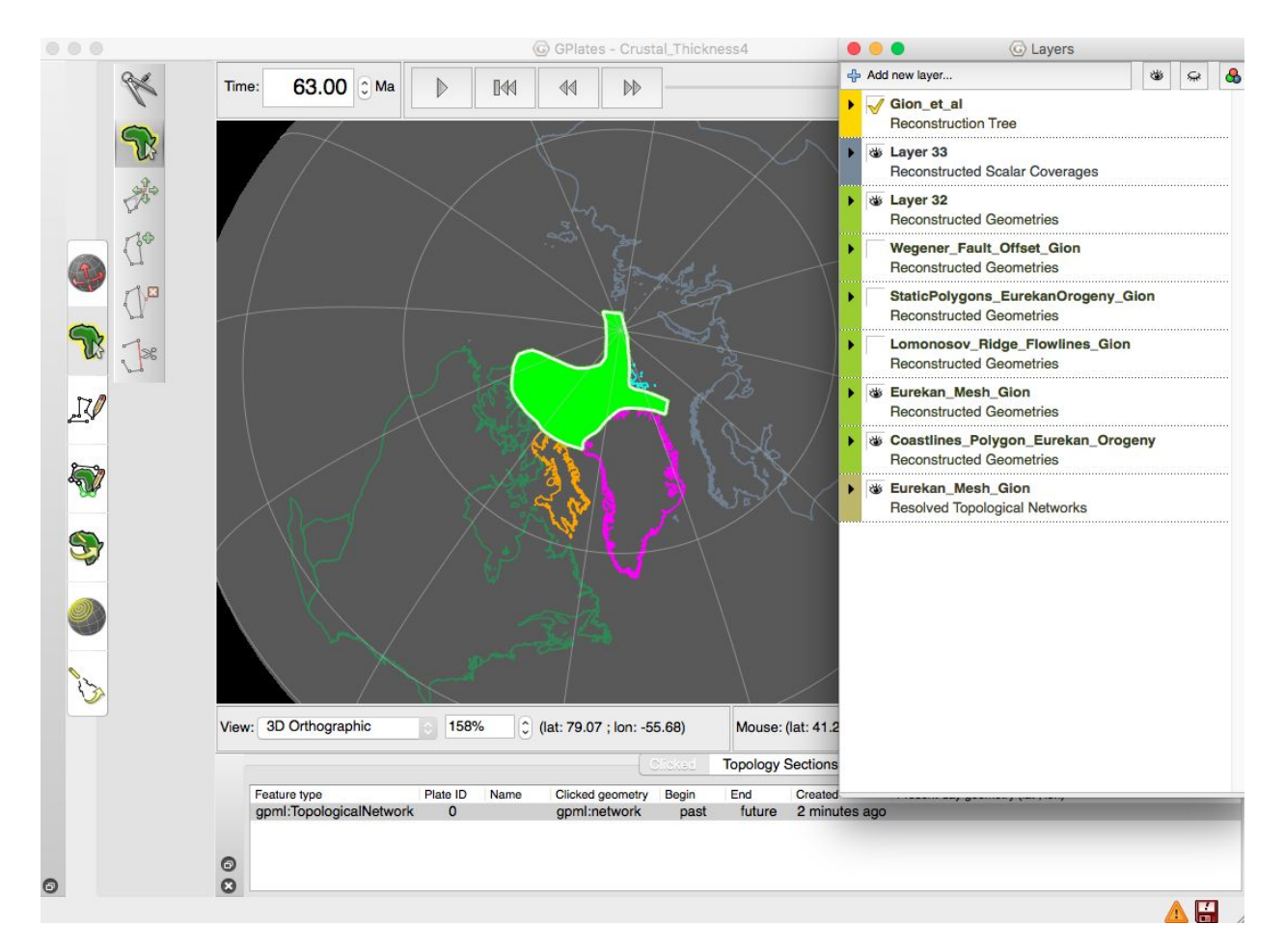

Figure 22: Crustal thickness points that have been generated.

9. In the layer manager window, expand the options beneath the new green Reconstructed Geometries Layer (Figure 23).

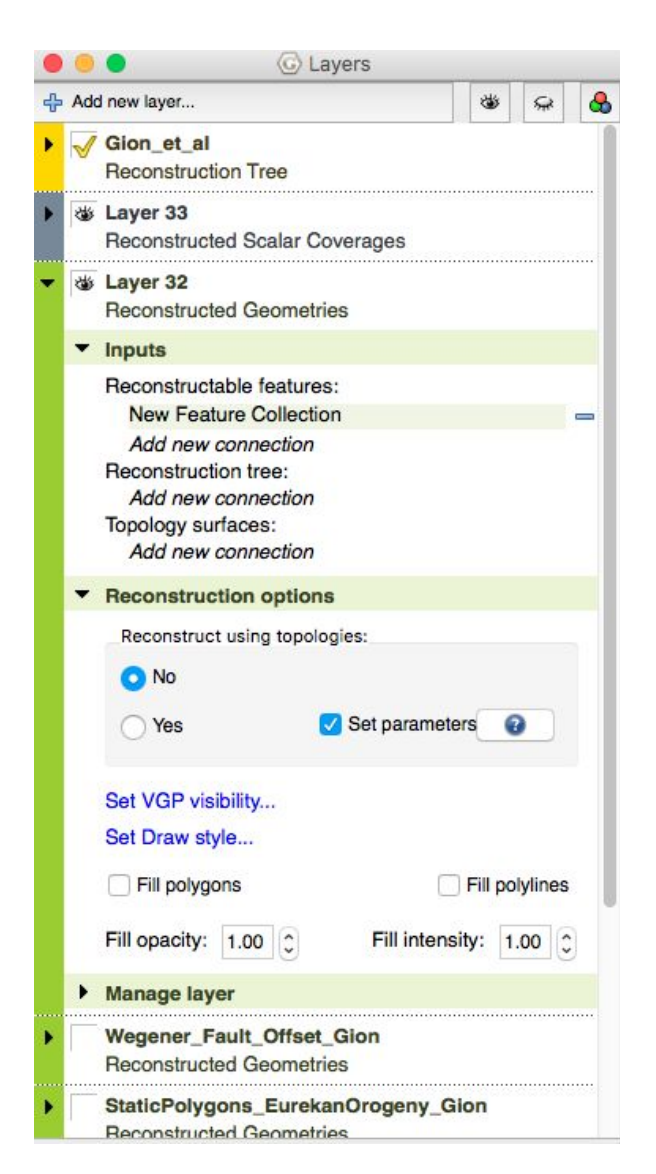

Figure 23: Layer options for our crustal thickness points

10. Under Inputs > Topology Surfaces, add a new connection to the Eureka\_Mesh\_Gion deforming network (Figure 24).

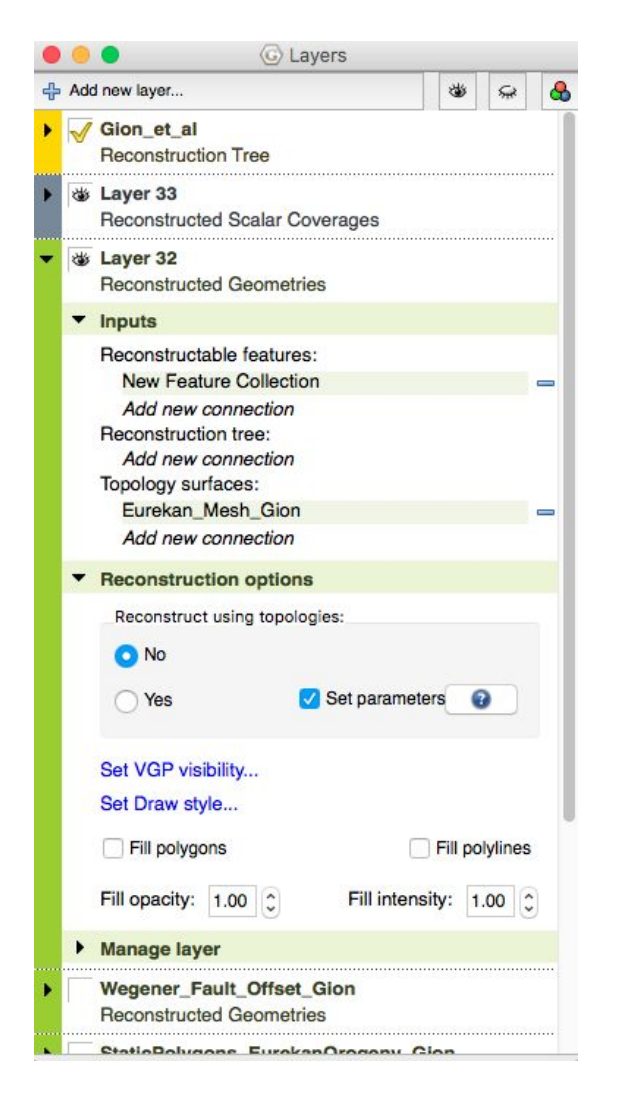

Figure 24: Layer options for our crustal thickness points showing the connection to the topology surface

11. Under Reconstruction Options, select 'Yes' for Reconstruct using topologies. This will bring up a new window where we set Topology Reconstruction Parameters as follows:

- Youngest Age = 0 Ma (default)
- Oldest Age = 63 Ma
- Time Increment = 1 Ma (default)
- Tick "Deactivate points that fall outside a network"

Leave all other options as default (Figure 25) then click OK.

| Set Topology Reconstruction Parameters                      |  |  |  |  |  |  |  |  |
|-------------------------------------------------------------|--|--|--|--|--|--|--|--|
| Choose time span:                                           |  |  |  |  |  |  |  |  |
| Youngest Age 0 🎝 Ma                                         |  |  |  |  |  |  |  |  |
| Oldest Age 63 🎧 🗘 Ma                                        |  |  |  |  |  |  |  |  |
| Time Increment 1 A                                          |  |  |  |  |  |  |  |  |
| Reconstruction by topologies <i>inside</i> time span.       |  |  |  |  |  |  |  |  |
| Reconstruction by plate ID <i>outside</i> time span.        |  |  |  |  |  |  |  |  |
|                                                             |  |  |  |  |  |  |  |  |
| Start reconstruction at time of appearance                  |  |  |  |  |  |  |  |  |
| Detect individual point lifetimes                           |  |  |  |  |  |  |  |  |
|                                                             |  |  |  |  |  |  |  |  |
|                                                             |  |  |  |  |  |  |  |  |
| Inreshold distance to boundary: 10 C kms per time increment |  |  |  |  |  |  |  |  |
| Deactivate points that fall outside a network               |  |  |  |  |  |  |  |  |
| ✓ Tessellate lines:                                         |  |  |  |  |  |  |  |  |
| Point spacing: 0.50 ^ degrees                               |  |  |  |  |  |  |  |  |
|                                                             |  |  |  |  |  |  |  |  |
| Natural neighbour     Barvcentric                           |  |  |  |  |  |  |  |  |
|                                                             |  |  |  |  |  |  |  |  |
| Show reconstructed feature geometries                       |  |  |  |  |  |  |  |  |
| Show strain accumulation                                    |  |  |  |  |  |  |  |  |
|                                                             |  |  |  |  |  |  |  |  |
| Cancel OK                                                   |  |  |  |  |  |  |  |  |

Figure 25: Set Topology Reconstruction Parameters

11. Expand the options under the dark grey Reconstructed Scalar Coverages layer and change the Palette Range to between 1.5 and 0.5, since we are looking at relative changes in crustal thickness and the original value is set as 1 (Figure 26).

Note: the palette range can be changed to any range you'd like however it is recommended that 1 is in the middle since it represents the original crustal thickness at 63 Ma and the colours diverge appropriately.

| <u></u> Δ. Δ.4 | d new laver                     |            | E cayoro     |        |       | 244 | 0     |     |
|----------------|---------------------------------|------------|--------------|--------|-------|-----|-------|-----|
|                | Class of a                      |            |              |        |       | ۲   | يلقرر | 0   |
|                | Reconstruction Tree             |            |              |        |       |     |       |     |
| - 244          | Laver 33                        |            |              |        |       |     |       |     |
|                | Reconstruc                      | ted Sc     | alar Covera  | iges   |       |     |       | - 1 |
| •              | Inputs                          |            |              |        |       |     |       |     |
|                | Reconstructed coverage domains: |            |              |        |       |     |       |     |
|                | Layer 32                        | 2          |              |        |       |     |       | -   |
|                | Add new                         | conne      | ction        |        |       |     |       |     |
| •              | Scalar Cov                      | /erage     | options      |        |       |     |       |     |
|                | Scalar Type                     | e: gpr     | ml:CrustalTh | inning | Facto | r   | 0     |     |
|                | Scalar Colour, Manning          |            |              |        |       |     |       |     |
|                |                                 |            |              |        |       |     |       |     |
|                |                                 |            |              |        |       |     |       |     |
|                | Choose Built-In Palette         |            |              |        |       |     |       |     |
|                | -1.5                            | Palette Ra | nge          |        |       |     |       |     |
|                | 1.4                             | 4          | Upper:       | lange  | 1.5   | _   |       |     |
|                | -1.3                            | 3          | Lower:       |        | 0.5   |     |       |     |
|                | -1.1                            | 1          | Data mea     | an -/+ | dev   |     |       |     |
|                | -1                              |            | Spread:      | 2.000  |       | 0   |       |     |
|                | -0.8                            | B          |              |        |       |     |       |     |
|                | -0.1                            | 7          | Data min     | ->max  | С     |     | 3     |     |
|                | -0.0                            | 5          |              |        |       |     |       |     |
|                | -0.4                            | 4          |              |        |       |     |       |     |
|                |                                 |            |              |        |       |     |       |     |
| •              | Manage layer                    |            |              |        |       |     |       |     |
| 1              | Layer 32                        |            |              |        |       |     |       |     |
|                | Reconstruc                      | ted Ge     | ometries     |        |       |     |       |     |

**Figure 26:** Changing the colour palette range (Step 12)

With the default colour palette, points where the crust is is thicker than it was at 63 Ma will be yellow/red, while points where the crust is thinner will be blue.

13. Play the animation from 63-33 Ma and see how the colours of the points change to reflect changes in crustal thickness.

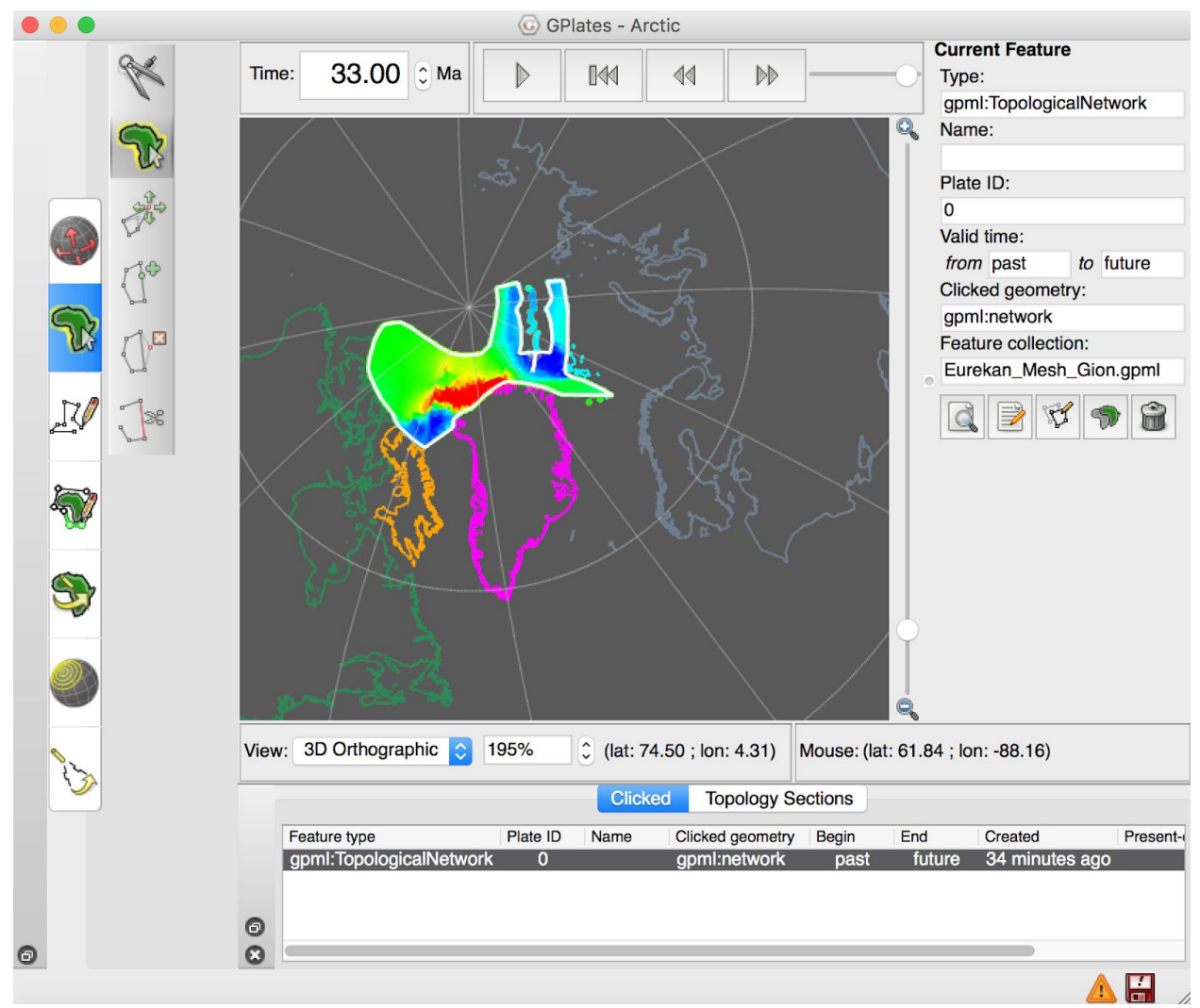

Figure 27: Crustal thickness of Arctic

14. Don't forget to save the new layers you generated!

### References

Barnett-Moore, N., Müller, R., Williams, S., Skogseid, J., and Seton, M., 2016, A reconstruction of the North Atlantic since the earliest Jurassic: Basin Research.

Gion, A., Williams, S. and Müller, R. (2017). A reconstruction of the Eurekan Orogeny incorporating deformation constraints. *Tectonics*, 36(2), pp.304-320.

Müller, R. D., Seton, M., Zahirovic, S., Williams, S. E., Matthews, K. J., Wright, N. M., Shephard, G., Maloney, K. T., Barnett-Moore, N., Hosseinpour, M., Bower, D. J., and Cannon, J., 2016, Ocean basin evolution and global-scale plate reorganization events since Pangea breakup, Annual Review of Earth and Planetary Sciences, doi:4410.1146/annurev-earth-060115-012211.